## 現住所(下宿先等)の入力について

1. 教務システムにログインしてください。

|        | 徳島大学 約<br>Tokushima Uni<br>Integrated Auti | た合認証シ<br>versity<br>nentication Sy | ステム<br>rstem   |            |
|--------|--------------------------------------------|------------------------------------|----------------|------------|
|        | Center fo                                  | or Administration                  | of Information | Technology |
| cアカウント |                                            |                                    |                |            |
| パスワード  |                                            |                                    |                |            |
| 「同意して  | 利用する                                       |                                    |                |            |

2.「学生情報」タブをクリックし、「表示」ボタンを押してください。

| トップページ<br>Top page                       | メッセージ<br>Messages                  | <b>雁修・成績情報</b><br>Course grades | 授業支援<br>Class Support | ポートフォリオ<br>Portfolio | 学籍情報<br>Register informat |
|------------------------------------------|------------------------------------|---------------------------------|-----------------------|----------------------|---------------------------|
| お知らせ検索                                   | 授業情報                               | アンケート回答                         | アンケート集計結果             | 落し物                  | <u>年間行事予定</u>             |
| メール転送設定                                  | ログイン履歴                             | 証明書発行機                          | 体調管理                  | 授業料免除                |                           |
|                                          |                                    |                                 |                       |                      | Mar                       |
| トップページ<br>Top page                       | メッセージ<br>Messages                  | <b>隠修・成績情報</b><br>Course grades | 授業支援<br>Class Support | ポートフォリオ<br>Portfolio | 学籍情報<br>Register informa  |
| <b>トップページ</b><br>Top page<br><u>学語情報</u> | メッセージ<br>Messages<br><u>健康診断情報</u> | <b>廢修・成績情報</b><br>Course grades | 授業支援<br>Class Support | ポートフォリオ<br>Portfolio | 学籍情報<br>Register informa  |

3.「連絡先」タブをクリックし、「編集」ボタンを押すと登録画面になります。

| 学籍情報        |      |                  |     |       |         |    |    |  |  |
|-------------|------|------------------|-----|-------|---------|----|----|--|--|
| 基本情報        | 異動情報 | 本人・父母等情報         | 連絡先 | 保証人情報 | 学位記確認事項 | 免許 | 資格 |  |  |
| 🚦 郵便番号      |      | 770-0004         |     |       |         |    |    |  |  |
| <b>:</b> 住所 |      | 徳島県徳島市南田宮1-1-1-1 | L   |       |         |    |    |  |  |
| # 住居区分      |      | 自宅               |     |       |         |    |    |  |  |
| 🚦 電話番号1     |      | 088-656-1111     |     |       |         |    |    |  |  |
| 🚦 電話番号2     | !    | 088-656-2222     |     |       |         |    |    |  |  |
| : 携帯電話1     |      | 090-1111-2222    |     |       |         |    |    |  |  |
| 🚦 携帯電話2     | !    | 090-1111-3333    |     |       |         |    |    |  |  |
| : メールアト     | ドレス1 | taro@gmail.com   |     |       |         |    |    |  |  |
| : メールアト     | ドレス2 |                  |     |       |         |    |    |  |  |
| 1 緊急連絡分     | £    | 緊急連絡先4           |     |       |         |    |    |  |  |
| 1 緊急連絡労     | 电話番号 | 03-1111-2225     |     |       |         |    |    |  |  |
|             |      |                  | 編集  |       |         |    |    |  |  |

4. データを登録して、「確定」を押すとデータが更新されます。

|                      |       |                 | 学籍情報 |       |         |    |    |
|----------------------|-------|-----------------|------|-------|---------|----|----|
| 基本情報                 | 異動情報  | 本人・父母等情報        | 連絡先  | 保証人情報 | 学位記確認事項 | 免許 | 資格 |
| # 郵便番号 *入力必須         |       | 770 - 0004 住所検索 |      |       |         |    |    |
| <b>: 住所</b><br>*入力必須 |       | 徳島県徳島市南田宮1-1-3  | 1    |       |         |    |    |
| # 住居区分               |       | 自宅              | ~    |       |         |    |    |
| : 電話番号1<br>*入力必須(どち  | らか)   | 088-656-1111    | ]    |       |         |    |    |
| ∷ 電話番号2              | 2     | 088-656-2222    |      |       |         |    |    |
| ■ 携帯電話1<br>*入力必須(どち) | らか)   | 090-1111-2222   | ]    |       |         |    |    |
| # 携帯電話2              | 2     | 090-1111-3333   |      |       |         |    |    |
| # メールア<br>*入力必須      | ドレス1  | taro@gmail.com  |      |       |         |    |    |
| : メールア               | ドレス2  |                 |      |       |         |    |    |
| 1 緊急連絡分              | ŧ     | 緊急連絡先4          |      |       |         |    |    |
| ₿ 緊急連絡分              | も電話番号 | 03-1111-2225    |      |       |         |    |    |
|                      |       |                 | 取消確定 |       |         |    |    |